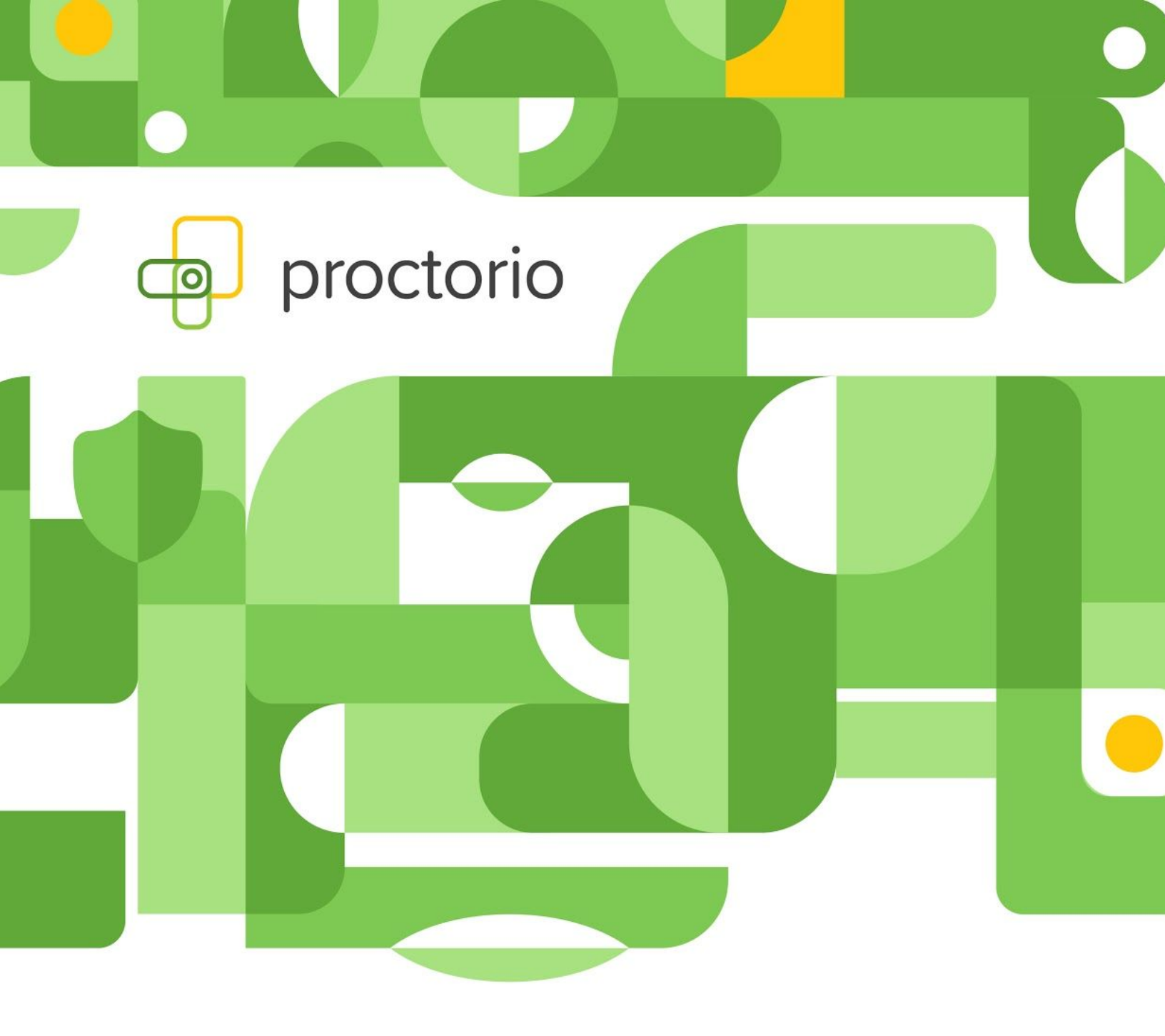

# KCTCS BB + Proctorio Faculty Troubleshooting Guide

For Public Distribution - September 2020

#### **Possible Issue:**

You can't see the *"Remote Proctoring"* button and thus are unable to utilize Proctorio.

### **Resolution Steps:**

Please follow these steps to correct the issue:

- 1. Find the LTI.
- 2. Click it.
- 3. Wait for the message that reads "Secure Exam Proctor Plug-in Successfully Installed!"
- 4. Reload the page. This step is very important!
- 5. Go to "*Edit exam options*".

| Syllabus 💿              |                                                                   |                  |
|-------------------------|-------------------------------------------------------------------|------------------|
| Build Content v Assessm | ents v Tools v Pa                                                 | artner Content 👒 |
| Secure Exam P           | roctor ©                                                          |                  |
| Exam (Remote            | C Edit the Test Edit the Test Options                             |                  |
| Filip test quiz         | Make Available<br>Adaptive Release<br>Adaptive Release: Advanced  | Contract Colours |
| syllabus test (         | Add Alignments<br>Set Review Status(Disabled)<br>Metadata         |                  |
| Verify Signatu          | Statistics Tracking (On/Off)<br>Student Activity<br>User Progress | 0                |
| Demo Test Sla           | Move<br>Item Analysis<br>Change Due Date<br>Delete                | ed) 🗇            |
| Demo Test 12            | 3                                                                 |                  |

6. Find the "Remote Proctoring" button and make sure the square is checked!

For Public Distribution - September, 2020

| Remote Proc   | toring                                                                                     |
|---------------|--------------------------------------------------------------------------------------------|
| ▼ Hide Procto | vio Settings                                                                               |
| ▼ Saved       | l Profiles                                                                                 |
| You have not  | saved any profiles yet :(                                                                  |
| Saving Procto | rio settings profiles allows you to apply your favorite exam settings with a single click. |
| ▼ Proct       | orio Exam Settings                                                                         |
|               |                                                                                            |
| Exam setting  | s can not be changed once the first test taker has started the exam.                       |
|               |                                                                                            |

7. Enable Proctorio!

### **Still Not Working?**

Still having trouble? No worries! Try the following steps to resolve the issue:

- 1. Clear cache.
- 2. Remove all cookies from Chrome. Please see <u>Google Support</u> for further assistance with this step.
- 3. Click the **"Submit"** button while in the **"Edit the test options"**. This will take you back to the content of the course.
- 4. Click "Edit the test options" again to edit it.
- 5. You should now be able to use Proctorio!

For Public Distribution - September, 2020

## **IMPORTANT TIP**

Make sure that the folder with the exams is placed all the way at the top underneath Home and that it's **clearly visible to test takers.** 

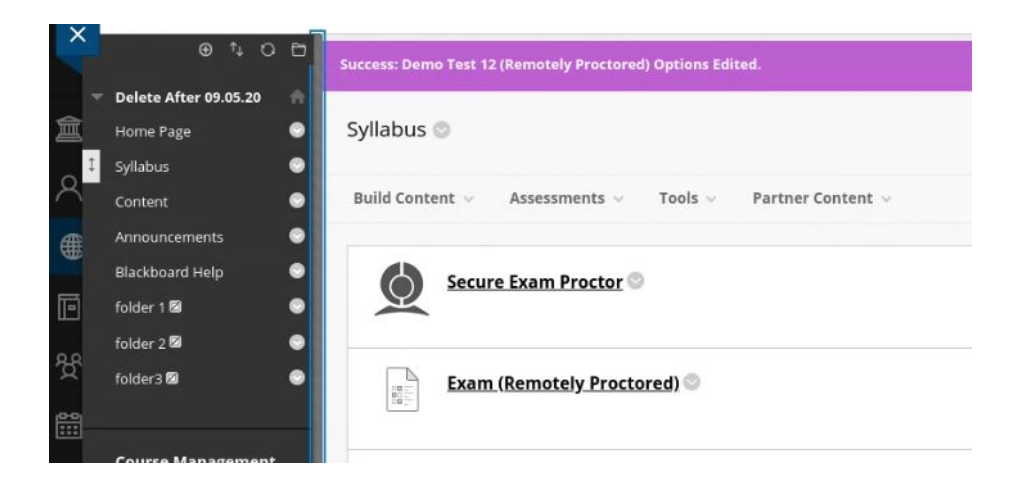

**Important Tip!** 

For Public Distribution - September, 2020